# インターネット注文の手引き

- 1. ご注文期間とお休みについて
- 2. インターネット注文ページ ~ ログイン~
- 3. 会員メニューページ ~注文入力~
- 4. 注文内容確認ページ
- 訂正/追加/取り消し
- 文中の【〇〇〇】はアイコンやクリックポイントを表しています
- 1. ご注文期間とお休みについて
- 1-1. ご注文期間

カタログ配布週の月曜日午後2時30分~各曜日コースの注文締切日の午後2時まで 毎日午後2時~2時30分は、メンテナンスのためご利用できません

1-2. お休みの手続き

お休みの手続きはできません。E-mail・電話・FAX でお願いします

- 2. インターネット注文ページ ~ ログイン~
- [インターネット注文ページ]をクリックします。直接入力される場合は https://www2.e-pod.jp/

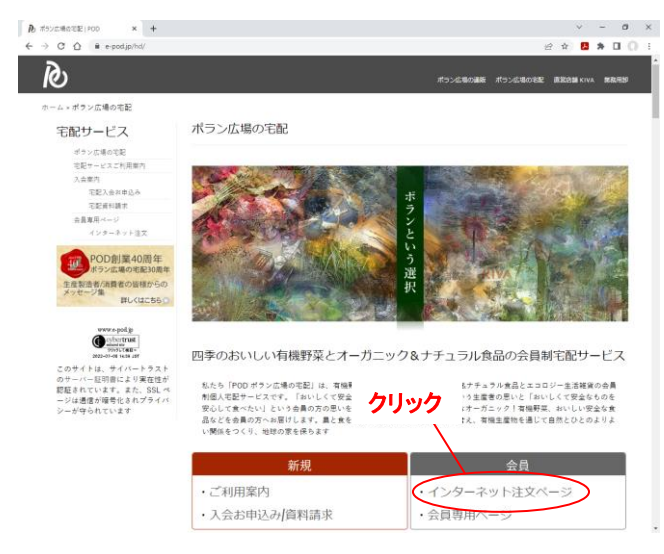

- 2-1. 初回ログイン
- 会員コードと初期の暗証番号(4 桁)を入力し、【ログイ ン】をクリックします 初期の暗証番号は入会時にご案内します 2-2. 暗証番号変更 初回は必ず暗証番号の変更を行ないます ・旧会員暗証番号:初回は初期暗証番号(4桁) ・新会員暗証番号:英字と数字の組み合わせ、6桁以上 で登録してください。英・数文字は大文字・小文字を識 別します 新会員暗証番号を、確認のためもう一度入力し、【暗証 番号変更】をクリックしてください
- 新暗証番号と新暗証番号(確認用)が不一致の場合は、 【戻る】をクリックして再度入力してください

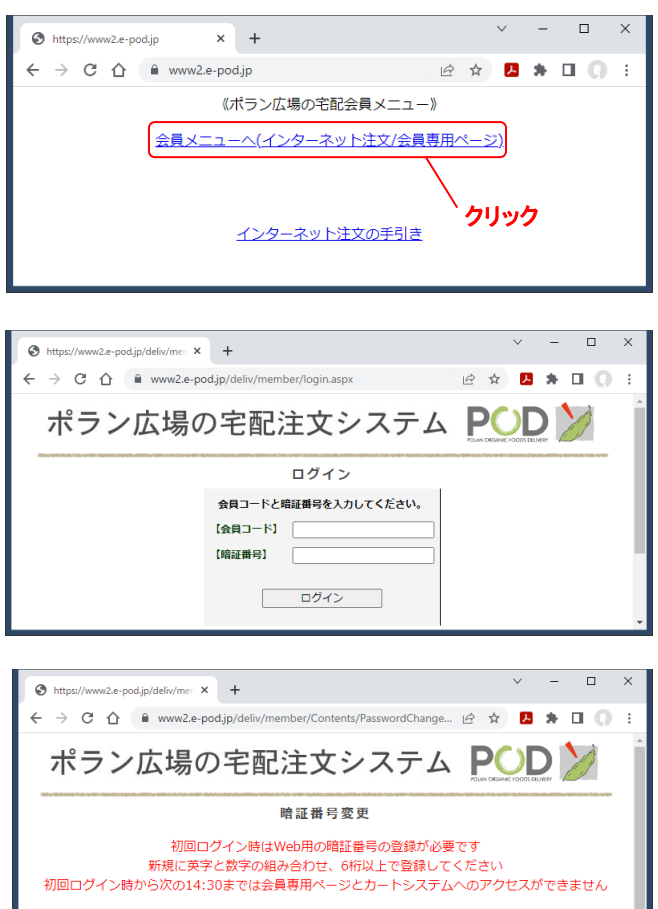

| また暗証番号の多 | 変更を実施した <sup>は</sup><br>カートシス<br>曜の14:30にカ- | 場合には会員専用ページに<br>、テムのご利用ができませ/<br>ートシステムの更新を行な | はアクセン<br>6<br>っている1 | ス可能ですが<br>こめです |  |
|----------|---------------------------------------------|-----------------------------------------------|---------------------|----------------|--|
| それま どのに  | 間は注义入力不?<br>【会員コード】                         | タンより、商品コート入力<br>XXXXXX                        | でご注义!               | 照いま 9          |  |
| 1        | 【旧会員暗証番号】<br>【新会員暗証番号】                      |                                               |                     |                |  |
| 1        | 【新会員暗証番号】                                   | 暗証番号変更                                        | (確認用)               |                |  |
|          |                                             |                                               |                     |                |  |

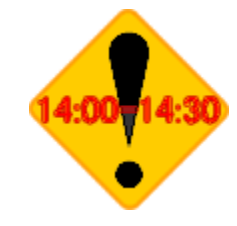

 3. 会員メニューページ ~注文入力~
 3-1. 注文入力ページへ カタログ年(西暦 4 桁)、カタログ No.(3 桁)を確認し、 【注文入力】をクリックします 各ページ内カーソルの移動は Tab キーまたはマウスで

のクリックを使用します

## 3-2. 注文入力

商品コード(4桁)を入力します

20 品目以上の場合はスクロールします。Tab キーでも 可能です

あらかじめ数量欄は1になっています。複数注文の場合 は数量を入力してください

[週刊カタログに掲載していない商品はこちら]をクリ ックするとカタログ非掲載商品一覧が表示されます 注文入力が完了したら【商品確認】をクリックします

ポラン広場の宅配注文システム POD 🏏 会員メニュー 【会員】 XXXXXX ポラン 花子 🏨 🚟 🗮 🕮 🕮 ~[カタログ年] 西暦入力 会員専用ペー - [カタログ No.] 2XX 2022 • 【カタログ年】 【カタログNo.】 230 🦯 注文入力 カートシステムによる注文 カート入力システムで一度確定した内容は クリック [注文入力]画面で確認できます → C û e x 🖪 \* 🗆 () ポラン広場の宅配注文システム POD 🏏 注文入力 XXXXXXX ポラン 花子 【ご注文合計】 【件数】 【教量】 【金類】(8 880-K 単價(税込) スクロールすると50件まで一度に入力できます 1 . 際品確認 予約開会 行追加 メニューへ戻る

S https://www2.e-pod.jp/deliv/men × +

← → C ☆ ⓐ www2.e-pod.jp/deliv/member/Contents/Menu.aspx

#### 4. 注文内容確認ページ

- 4-1. 注文内容確認
- カタログに無い商品コードは商品名欄に「カタログ未登 録商品 | と表示されます
- 商品コードが重複していると商品名欄に「同一商品コー ドあり|と表示されます
- 商品コードを訂正または削除して【商品確認】をクリッ クします

# 4-2. 注文内容表示

上部にご注文合計・件数・数量・金額が表示され、商品 コード・数量・単価・金額・商品名・規格・配送日が一 覧表示されます

配送日で通常配送と異なる場合は赤字で表示されます 注文数量が2点以上の場合は太字で表示されます 注文内容が正しければ【注文完了】を、変更する場合は [注文の修正]をクリックします

# 週刊カタログに掲載していない商品はこちら

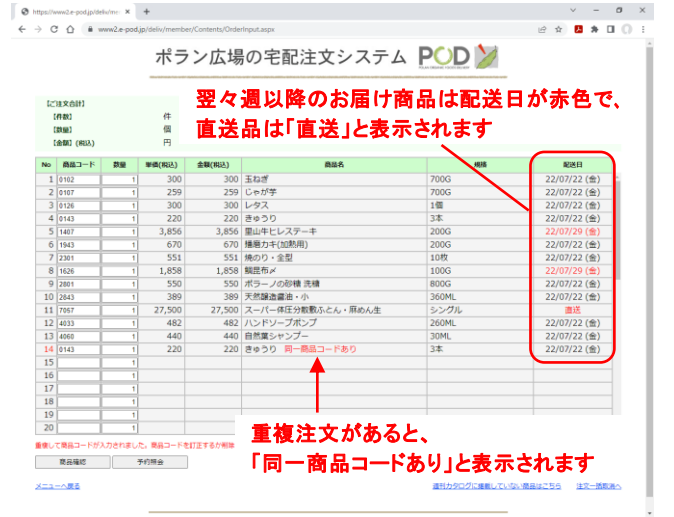

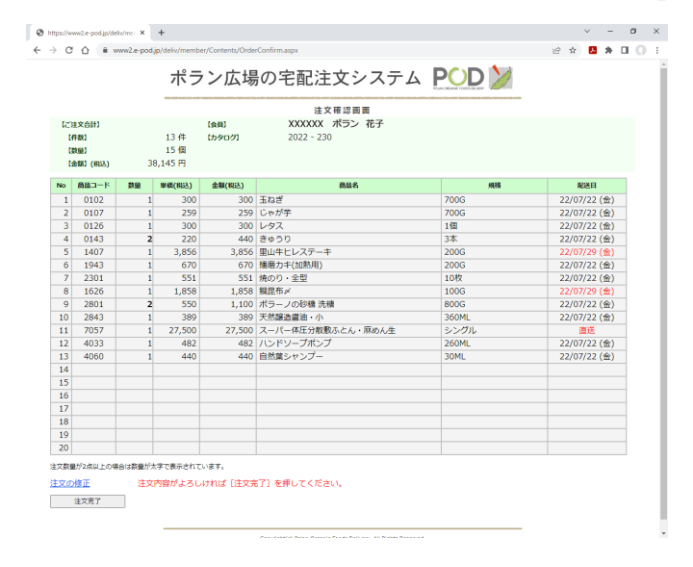

5. 訂正/追加/取り消し

5-1. 注文の取り消し

注文商品を取り消す場合は、数量 0(ゼロ)と入力するか 数量を削除して空欄にします

すべての入力が済んだら【商品確認】をクリックします 数量0で入力した商品は数量空欄で表示されます

注文内容が正しければ【注文完了】をクリックします 取り消した商品は表示されません

再度変更する場合は[注文の修正]をクリックしてくだ さい

入力したすべての注文を取り消す場合は、【注文-括取 消】をクリックします

| ばて一時度31時回     には次合約31 (金融) 200000 パラン 花子     (時間 13件 15-9027 2022 - 230     (調題) 15 価     (編組(回転) 38,145 円 |        |    |        |                |                      |                 |                |
|----------------------------------------------------------------------------------------------------|--------|----|--------|----------------|----------------------|-----------------|----------------|
| No                                                                                                    | 商品コード  | 教皇 | 単価(約込) | 金額(和込)         | 商品名                  | 網路              | 配送日            |
| 1                                                                                                    | 0102   | 1  | 300    | 300            | 玉ねざ                  | 700G            | 2022/07/22 (金) |
| 2                                                                                                    | 0107   | 1  | 259    | 259            | じゃが芋                 | 700G            | 2022/07/22 (金) |
| 3                                                                                                    | 0126   | 1  | 300    | 300            | レタス                  | 1個              | 2022/07/22 (金) |
| 4                                                                                                    | 0143   | 2  | 220    | 440            | きゅうり                 | 3本              | 2022/07/22 (金) |
| 5                                                                                                    | 1407   | 1  | 3,856  | 3,856          | 里山牛ヒレステーキ            | 200G            | 2022/07/29 (金) |
| 6                                                                                                    | 1943   | 1  | 670    | 670            | 播磨力キ(加熱用)            | 200G            | 2022/07/22(金)  |
| 7                                                                                                    | 2301   | 1  | 551    | 551            | 焼のり・全型               | 10枚             | 2022/07/22 (金) |
| 8                                                                                                    | 1626   | 1  | 1,858  | 1,858          | 熊昆布〆                 | 100G            | 2022/07/29 (金) |
| 9                                                                                                    | 2801   | 2  | 550    | 1,100          | ポラーノの砂糖 洗精           | 800G            | 2022/07/22 (金) |
| 10                                                                                                    | 2843   | 1  | 389    | 389            | 天然醸造醤油・小             | 360ML           | 2022/07/22(金)  |
| 11                                                                                                    | 7057   | 1  | 27,500 | 27,500         | スーパー体圧分散敷ふとん・麻めん生    | シングル            | 直送             |
| 12                                                                                                    | 4033   | 1  | 482    | 482            | ハンドソープポンプ            | 260ML           | 2022/07/22(金)  |
| 13                                                                                                    | 4060   | 1  | 440    | 440            | 自然葉シャンプー             | 30ML            | 2022/07/22 (金) |
| 1文-                                                                                                    | -152:m |    | ・クリ    | 注文<br>よろ<br>ック | 内容を一括で取<br>にければ[注文一招 | 当します。<br>5取消]を押 | してください         |

5-2. 注文完了ページ

「下記内容で商品の注文処理が完了しました。ご注文あ りがとうございました」と表示されます 【ログアウト】をクリックしてください このページから注文入力ページには戻れません ログアウトし再度ログインしてください

注文締切までは何度でも訂正・追加が可能です 再度ログインし注文入力ページに進むと、取り消した商 品は数量空欄で表示されます。商品確認⇒注文完了ペー ジに進むと、取り消した商品は画面に表示されません

| ご注文用のパインジズの19 UCL、<br>ご注文用のパインジズの19 UCL、<br>(1480 13 件 1290 2022 - 230<br>1888 15 個<br>1680 (RR) 38,145 円 |       |    |         |         |                   |       |              |
|----------------------------------------------------------------------------------------------------|-------|----|---------|---------|-------------------|-------|--------------|
| No                                                                                                    | 商品コード | 89 | 単価(883) | 金額(883) | 商品名               | 現格    | 配送日          |
| 1                                                                                                    | 0102  | 1  | 300     | 300     | 玉ねぎ               | 700G  | 22/07/22 (金) |
| 2                                                                                                    | 0107  | 1  | 259     | 259     | じゃが芋              | 700G  | 22/07/22 (金) |
| 3                                                                                                    | 0126  | 1  | 300     | 300     | レタス               | 1個    | 22/07/22 (金) |
| 4                                                                                                    | 0143  | 2  | 220     | 440     | きゅうり              | 3本    | 22/07/22 (金) |
| 5                                                                                                    | 1407  | 1  | 3,856   | 3,856   | 里山牛ヒレステーキ         | 200G  | 22/07/29 (金) |
| 6                                                                                                    | 1943  | 1  | 670     | 670     | <b>播磨力</b> キ(加熱用) | 200G  | 22/07/22 (金) |
| 7                                                                                                    | 2301  | 1  | 551     | 551     | 境のり・全型            | 10枚   | 22/07/22 (金) |
| 8                                                                                                    | 1626  | 1  | 1,858   | 1,858   | 鯛昆布〆              | 100G  | 22/07/29 (金) |
| 9                                                                                                    | 2801  | 2  | 550     | 1,100   | ポラーノの砂糖 洗糖        | 800G  | 22/07/22 (金) |
| 10                                                                                                    | 2843  | 1  | 389     | 389     | 天然醸造醤油・小          | 360ML | 22/07/22 (金) |
| 11                                                                                                    | 7057  | 1  | 27,500  | 27,500  | スーパー体圧分散敷ふとん・麻めん生 | シングル  | 直送           |
| 12                                                                                                    | 4033  | 1  | 482     | 482     | ハンドソープポンプ         | 260ML | 22/07/22 (金) |
| 13                                                                                                    | 4060  | 1  | 440     | 440     | 自然葉シャンプー          | 30ML  | 22/07/22 (金) |

5-3. 注文締切後の注文内容の確認

会員メニュー画面で〔配送日付〕を確認のうえ【注文照 会】をクリックしてください

1つ前のカタログで注文した翌々週配送商品も含めお 届け予定商品が一覧できます

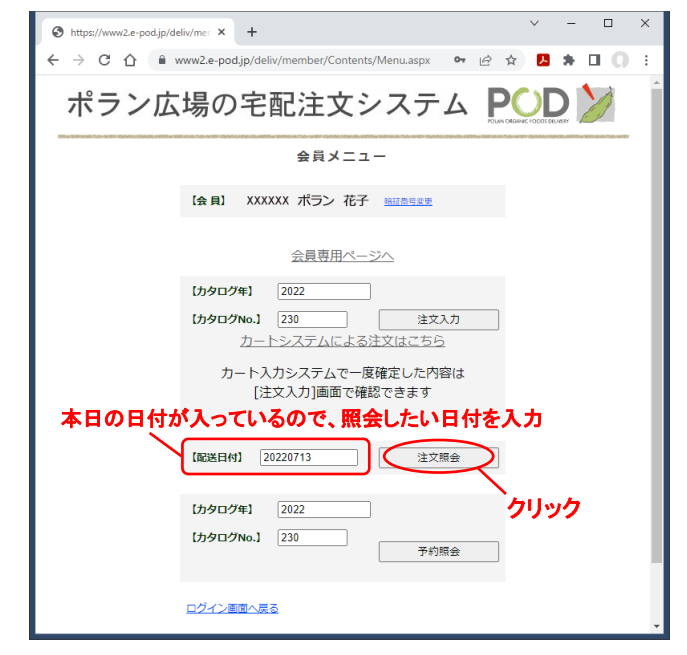

## 5-4. 注文履歴の参照

会員メニュー画面で見たい週の〔配送日付〕を入力し、【注

文照会】をクリックしてください

当該週の注文内容が参照できます

※直近の過去3週分まで確認できます

5-5. 次回に届く予約登録商品の確認

会員メニュー画面で【予約照会】をクリックしてくださ い

予約登録商品のうち、お届けパターンが該当する商品を 確認できます

| - 0 1                                                                  |                                            |                                                                         |                                                         |                                         |                                                          |                                                  | - u U                                                               |
|------------------------------------------------------------------------|--------------------------------------------|-------------------------------------------------------------------------|---------------------------------------------------------|-----------------------------------------|----------------------------------------------------------|--------------------------------------------------|---------------------------------------------------------------------|
|                                                                        | 7                                          | ペラン広場の宅                                                                 | 配注文システ                                                  | -7                                      |                                                          | ) 🏏                                              |                                                                     |
|                                                                        | 100.00                                     |                                                                         | 注文履歷照会                                                  |                                         |                                                          |                                                  |                                                                     |
| (余町) XXXXXX ポラン 花子<br>(NEE日付) 22/07/20                                 |                                            |                                                                         |                                                         |                                         | 【ご注文合計<br>【件数】<br>【例数】                                   | 6件<br>6個<br>3,011円                               |                                                                     |
|                                                                        |                                            |                                                                         |                                                         |                                         | 【金額】                                                     | (762)                                            | 3,011 1                                                             |
| 1-6戻る                                                                  | (                                          | በታ" ምንት                                                                 |                                                         |                                         | 【金額】(                                                    | (8b <u>A</u> )                                   | 3,011 P                                                             |
| <u>1-디문종</u><br>1989*                                                  | 注掛                                         | 02'7?>>><br>商品名                                                         | 現格                                                      | 低数                                      | 【金額】<br>単価(税込)                                           | (60 <sup>人</sup> )<br>金額(60 <sup>人</sup> )       | 3,011円                                                              |
| 1-C戻る<br>かりロット<br>2022 229                                             | <b>注册</b><br>4276                          | 02'72<br>商品名<br>悪臭はほっとかないで無香                                            | <del>現格</del><br>250ML                                  | <b>個数</b><br>1                          | (金和)<br>単価(税込)<br>990                                    | (新达)<br>金額(新达)<br>990                            | 3,011 P3<br>配送日<br>22/07/20                                         |
| 3989*<br>2022 229<br>2022 230                                          | 注册<br>4276<br>0218                         | 07.79ト<br><b>商品名</b><br>悪臭はほっとかないで無香<br>不揃いエリンギ                         | <b>残務</b><br>250ML<br>150G                              | <b>個数</b><br>1<br>1                     | (合報)<br>単価(税込)<br>990<br>233                             | (和本)<br>金額(和本)<br>990<br>233                     | 3,011 P3<br>配送日<br>22/07/20<br>22/07/20                             |
| 3909*<br>2022 229<br>2022 230<br>2022 230                              | 注册<br>4276<br>0218<br>0623                 | D2775h<br>高昌名<br>悪臭はほっとかないで無香<br>不揃いエリンギ<br>白ごま絹豆属                      | 親格     250ML     150G     300G                          | <b>個数</b><br>1<br>1<br>1                | (金編)<br>単価(税込)<br>990<br>233<br>223                      | 会联(和达)<br>990<br>233<br>223                      | 22/07/20<br>22/07/20                                                |
| 3909*<br>2022 229<br>2022 230<br>2022 230<br>2022 230                  | <b>建礎</b><br>4276<br>0218<br>0623<br>0641  | 02'7?)<br>高島名<br>悪臭はほっとかないで無香<br>不振いエリンギ<br>白ごま和豆腐<br>油馬げ               |                                                         | (4数)<br>1<br>1<br>1<br>1<br>1<br>1      | (合編)<br><b>単価(税込)</b><br>990<br>233<br>223<br>233        | 会联(和达)<br>990<br>233<br>223<br>233               | 8888<br>22/07/20<br>22/07/20<br>22/07/20<br>22/07/20                |
| b)-に戻る     kguy* 2022 229 2022 230 2022 230 2022 230 2022 230 2022 230 | 注聲<br>4276<br>0218<br>0623<br>0641<br>2659 | 00'79ト<br>高品名<br>原要はほっとかないで無香<br>不振いエリンギ<br>白ごま結豆属<br>油揚げ<br>日本の中華麺 担々麺 | また<br>また<br>また<br>また<br>また<br>また<br>また<br>また<br>また<br>ま | <b>個数</b><br>1<br>1<br>1<br>1<br>1<br>1 | (合報)<br><b>単価(税込)</b><br>990<br>233<br>223<br>233<br>360 | 会联(彩达)<br>990<br>233<br>223<br>233<br>233<br>360 | 3,011 P<br>22/07/20<br>22/07/20<br>22/07/20<br>22/07/20<br>22/07/20 |

| Shttps://www2.e-pod.jp/deliv/mer × +                                                                        | - 🗆 X    |
|----------------------------------------------------------------------------------------------------|----------|
| ← → C 🏠 🔒 www2.e-pod.jp/deliv/member/Contents/Menu.aspx 🖙 🖻 🖈 📐                                             | * I O I  |
| ポラン広場の宅配注文システム                                                                                              |          |
| 会員メニュー                                                                                                    |          |
| 【会員】 XXXXXX ボラン 花子 Mittalse                                                                                 |          |
| 会員専用ページへ                                                                                                    |          |
| [力夕口グ年] 2022                                                                                                |          |
| はかタログNo.1         230         注文入力           カートシステムによる注文はこちら         1000000000000000000000000000000000000 |          |
| カート入力システムで一度確定した内容は<br>[注文入力]画面で確認できます                                                                      |          |
| 【配送日付】 20220713 注文語会                                                                                        |          |
| [カタログ年] 2022                                                                                                |          |
| (カタログNo.]         230           予約照会                                                                        |          |
| ログイン画面へ戻る                                                                                                   | <u>ሳ</u> |
|                                                                                                    |          |

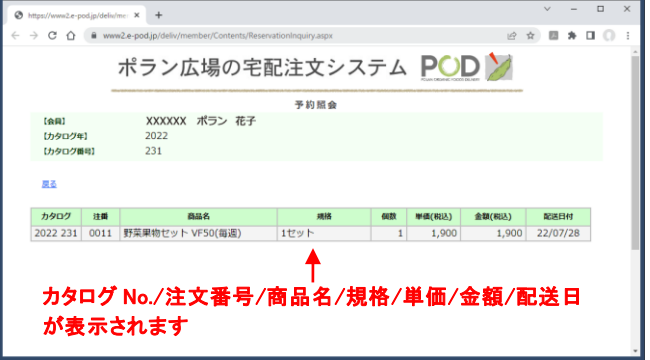

Web カタログを見る場合は… 会員メニューの[会員専用ページへ]をクリックしてご 覧ください ご不明な点はご遠慮なくお問い合わせください

POD ポラン広場の宅配 〒198-0052 東京都青梅市長渕 4-393-11 TEL:0428-24-9890 FAX:0428-24-9892 E-mail mail.pod@polano.org https://www.e-pod.jp/hd/member/

| S https://www2.e-pod.jp/deliv/mer × +                                  | ~ - |   | × |
|------------------------------------------------------------------------|-----|---|---|
| ← → C 🏠 🔒 www2.e-pod.jp/deliv/member/Contents/Menu.aspx 🗣 🖻 🖈          | 8   |   |   |
| ポラン広場の宅配注文システム 🍳                                                       |     | Ø | Â |
| 会員メニュー                                                                 |     |   |   |
| 【会員】 XXXXXX ボラン 花子<br><u>時間高考を要</u>                                    |     |   |   |
| 会員専用ページへークリック                                                          | ,   |   |   |
| 【カタログ年】 2022                                                           |     |   | 1 |
| はタログNo.]         230         注文入力           カートシステムによる注文はこちら         1 |     |   |   |
| カート入力システムで一度確定した内容は<br>[注文入力]画面で確認できます                                 |     |   |   |